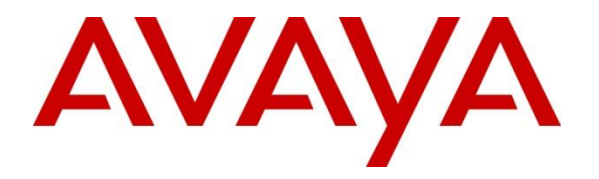

Avaya Solution & Interoperability Test Lab

# Application Notes for Configuring SIP Trunking between Metaswitch MetaSphere CFS 7.4 with Metaswitch Perimeta Session Border Controller 3.1.0 and Avaya IP Office 8.0(18) - Issue 1.0

## Abstract

These application notes describe the steps required to configure Session Initiation Protocol (SIP) trunking between a Metaswitch MetaSphere Call Feature Server (CFS) solution with a Metaswitch Perimeta Session Border Controller (SBC) and an Avaya IP Office telephony solution

This is not a replacement of Service Provider SIP Trunk service compliance test. To verify the SIP Trunk service for a particular Service Provider, a test needs to be requested by the Service Provider.

Information in these Application Notes has been obtained through DevConnect compliance testing and additional technical discussions. Testing was conducted via the DevConnect Program at the Avaya Solution and Interoperability Test Lab.

# 1. Introduction

These Application Notes describe the steps required to configure Session Initiation Protocol (SIP) trunking between a Metaswitch MetaSphere Call Feature Server (CFS) with a Metaswitch Perimeta Session Border Controller (SBC) solution and an Avaya IP Office telephony solution. The Avaya solution consists of Avaya IP Office, and Avaya H.323, digital and analog endpoints

SIP is a standards-based communications approach designed to provide a common framework to support multimedia communication. RFC 3261 is the primary specification governing this protocol. SIP manages the establishment and termination of connections and the transfer of related information such as the desired codec, calling party identity, etc. Within these Application Notes, SIP is used as the signaling protocol between Avaya IP Office and the Metaswitch MetaSphere CFS solution.

MetaSphere is a broad suite of telephony applications. MetaSphere applications may be deployed individually or in combination to deliver the full spectrum of legacy and next-generation voice services.

# 2. General Test Approach and Test Results

The general test approach was to configure a simulated enterprise site using Avaya IP Office to connect to a Metaswitch CFS via SIP Trunking. This configuration (shown in **Figure 1**) was used to exercise the features and functionality tests listed in **Section 2.1**.

DevConnect Compliance Testing is conducted jointly by Avaya and DevConnect members. The jointly-defined test plan focuses on exercising APIs and/or standards-based interfaces pertinent to the interoperability of the tested products and their functionalities. DevConnect Compliance Testing is not intended to substitute full product performance or feature testing performed by DevConnect members, nor is it to be construed as an endorsement by Avaya of the suitability or completeness of a DevConnect member's solution.

## 2.1. Interoperability Compliance Testing

This section describes the interoperability compliance testing used to verify SIP trunking interoperability between the Metaswitch MetaSphere CFS solution and the Avaya IP Office solution.

The following areas are covered in the test:

- Response to SIP OPTIONS queries
- Incoming calls to various phone types from Metaswitch CommPortal softclient registered to Metaswitch CFS. Phone types included SIP, H.323, digital, and analog telephones at the enterprise.

- Outgoing DID calls from various phone types. Phone types included SIP, H.323, digital, and analog telephones at the enterprise. All outbound DID calls were routed from the enterprise across the SIP trunk to Metaswitch CFS
- Inbound and outbound calls to/from the Avaya one-X® Communicator-softclient
- Inbound and outbound long hold time call stability
- Codec G.711 A-LAW, G.711 U-LAW and G.729 (a)
- Caller number/ID presentation
- Privacy requests (i.e., caller anonymity) and Caller ID restriction for inbound and outbound calls
- DTMF transmission using RFC 2833
- Voicemail navigation for inbound and outbound calls
- T.38 Fax Support
- Telephony features such as hold and resume, transfer, and conference
- Call forwarding

The following areas are not covered in the test:

• Various PSTN call types including: local, long distance, international, outbound toll-free, operator service and directory assistance. Due to limitation of Metaswitch lab environment

#### 2.2. Test Results

Interoperability testing of Metaswitch SIP Trunking was completed with successful results for all test cases with the exception of the observations/limitations described below:

- Inbound/Outbound PSTN calls were not tested as part of this compliance test. The Metaswitch lab environment did not support PSTN testing.
- Metaswitch CommPortal does not support G.729. Only G.711 could be tested with it. G.711 and G.729 were tested from Avaya DID to Avaya DID traversing the SIP trunk to Metaswitch CFS.
- Outgoing call from Metaswitch CommPortal to Avaya endpoint, when placing the call on hold from Metaswitch CommPortal side, the call is dropped. Note this was successfully tested with a 3<sup>rd</sup> party softphone registered to the CFS.
- Call from Metaswitch CommPortal to Avaya H.323 endpoint, when pressing digits on CommPortal side they could not be heard on the H.323 side.
- Incoming call from Metaswitch CommPortal to Avaya endpoint. When the call is placed on hold from the Avaya endpoint side the CommPortal sends a re-invite to the Avaya endpoint and rings the line until the call is resumed.

#### 2.3. Support

For technical support on the Avaya products described in these Application Notes visit <u>http://support.avaya.com</u>.

For technical support on Metaswitch SIP Trunking contact Metaswitch at <u>www.metaswitch.com</u>.

# 3. Reference Configuration

**Figure** 1 illustrates an example Avaya IP telephony solution connected to Metaswitch that was utilized for compliance testing. Located at the enterprise site is an Avaya IP Office 500v2 with the COMBO6210/ATM4 expansion card which provides connections for 6 digital stations, 2 analog stations, 4 analog trunks as well as 10-channel VCM (Voice Compression Module) for supporting VoIP codecs. The LAN port of Avaya IP Office is connected to the enterprise LAN while the WAN (LAN2) port is connected to the public IP network. Located at Metaswitch's site, is a Metaswitch MetaSphere CFS and a Metaswitch Perimeta SBC. For security purposes, the real public IP addresses used in the compliance test were changed to 192.168.x.x in these Application Notes.

The site also has a Windows Server (not shown) running Avaya Voicemail Pro for providing voice messaging service to the Avaya IP Office users. A separate Windows PC (not shown) runs Avaya IP Office Manager to configure and administer the Avaya IP Office system.

Avaya IP telephony solution comprised of the following endpoints used to simulate a customer site:

- Avaya 96x0 IP Telephone (H.323 protocol)
- Avaya 96x1 IP Telephone (H.323 protocol)
- Avaya 96x0 IP Telephone (SIP protocol)
- Avaya 96x1 IP Telephone (SIP protocol)
- Avaya 1416 Digital Telephone
- Avaya 5420 Digital Telephone
- Avaya 9508 Digital Telephone
- Avaya one-X Communicator
- Generic Analog Telephone
- Generic Fax Machines

#### Simulating an Enterprise Customer Site

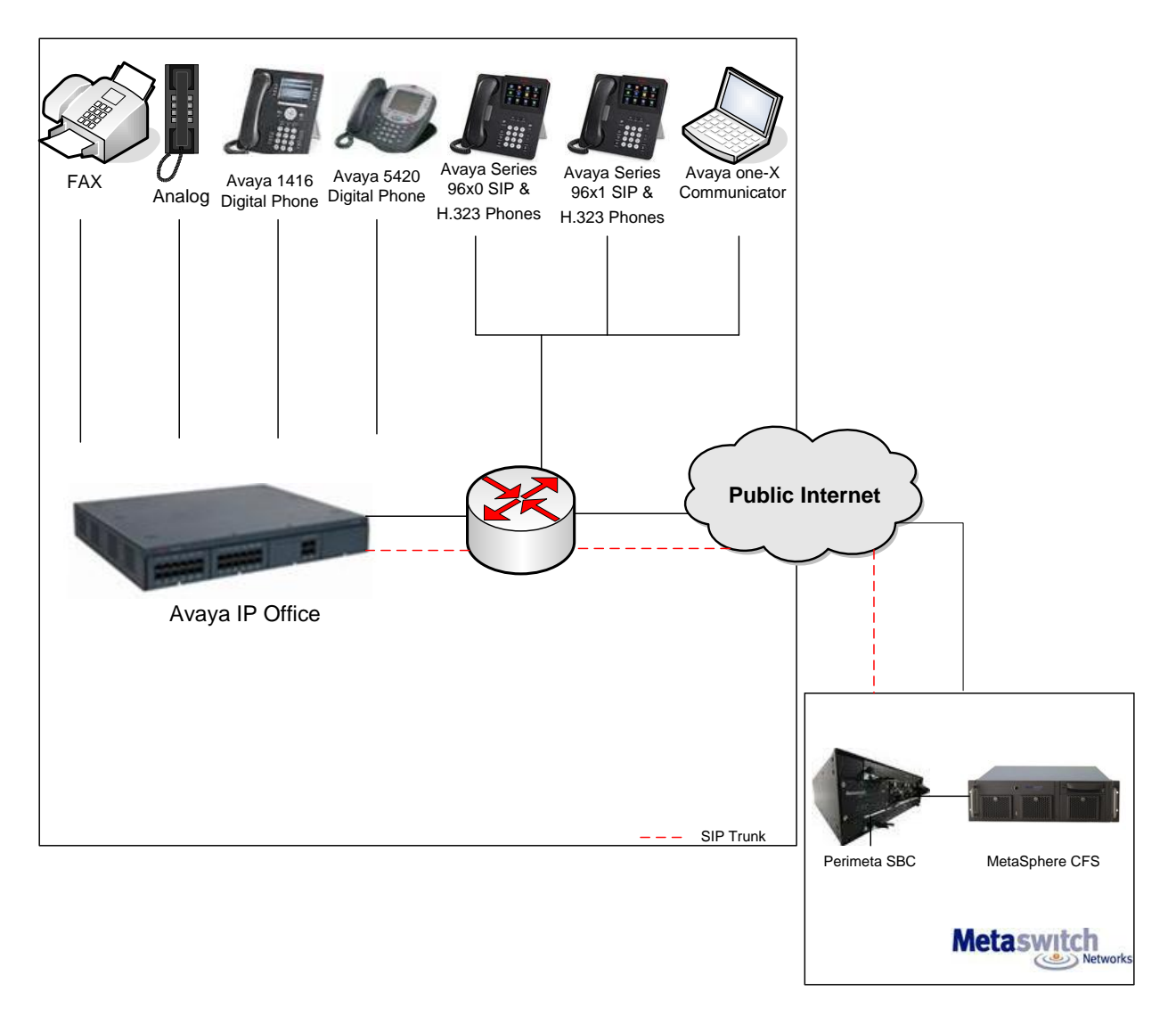

Figure 1: Avaya IP Telephony Network connected to Metaswitch

# 4. Equipment and Software Validated

| Avaya Telepho                  | ony Components   |
|--------------------------------|------------------|
| Equipment/Software             | Release/Version  |
| Avaya IP Office                | 8.0 (18)         |
| Avaya IP Office COMBO6210/ATM4 | 8.0 (18)         |
| Module                         |                  |
| Avaya IP Office Manager        | 10.0 (18)        |
| Avaya 96x0 Series (H.323)      | 3.1-SP3          |
| Avaya 96x1 Series (H.323)      | 6.2              |
| Avaya 96x0 Series (SIP)        | 2.6-SP7          |
| Avaya 96x1 Series (SIP)        | 6.0-SP3          |
| Avaya 1416 Digital Telephone   | N/A              |
| Avaya 5420 Digital Telephone   | N/A              |
| Avaya 9508 Digital Telephone   | N/A              |
| Generic Analog Phone           | N/A              |
| Generic Fax Machines           | N/A              |
| Avaya one-X Communicator       | 6.1.3.09-SP3     |
| Metaswitch Solu                | ition Components |
| Metaswitch MetaSphere CFS      | 7.4              |
| Metaswitch Perimeta SBC        | 3.1.0            |
| CommPortal Communicator        | 1.2.2            |

The following equipment and software were used for the sample configuration provided:

# 5. Configure Avaya IP Office

This section describes the Avaya IP Office configuration necessary to support connectivity to Metaswitch SIP Trunking service. Avaya IP Office is configured through the Avaya IP Office Manager PC application. From a PC running the Avaya IP Office Manager application, select **Start**  $\rightarrow$  **Programs**  $\rightarrow$  **IP Office**  $\rightarrow$  **Manager** to launch the application. Navigate to **File**  $\rightarrow$  **Open** Configuration, select the proper Avaya IP Office system from the pop-up window, and log in with the appropriate credentials. A management window will appear similar to the one shown in the next section. The appearance of the IP Office Manager can be customized using the View menu. In the screens presented in this section, the View menu was configured to show the Navigation pane on the left side, the Group pane in the center, and the Details pane on the right side. These panes will be referenced throughout the Avaya IP Office configuration.

## 5.1. Verify IP Office License

Click on **License** in the left panel. Confirm that there is a valid **SIP Trunk Channels** entry. If a required feature is not enabled or there is insufficient capacity, contact an authorized Avaya sales representative to make the appropriate changes.

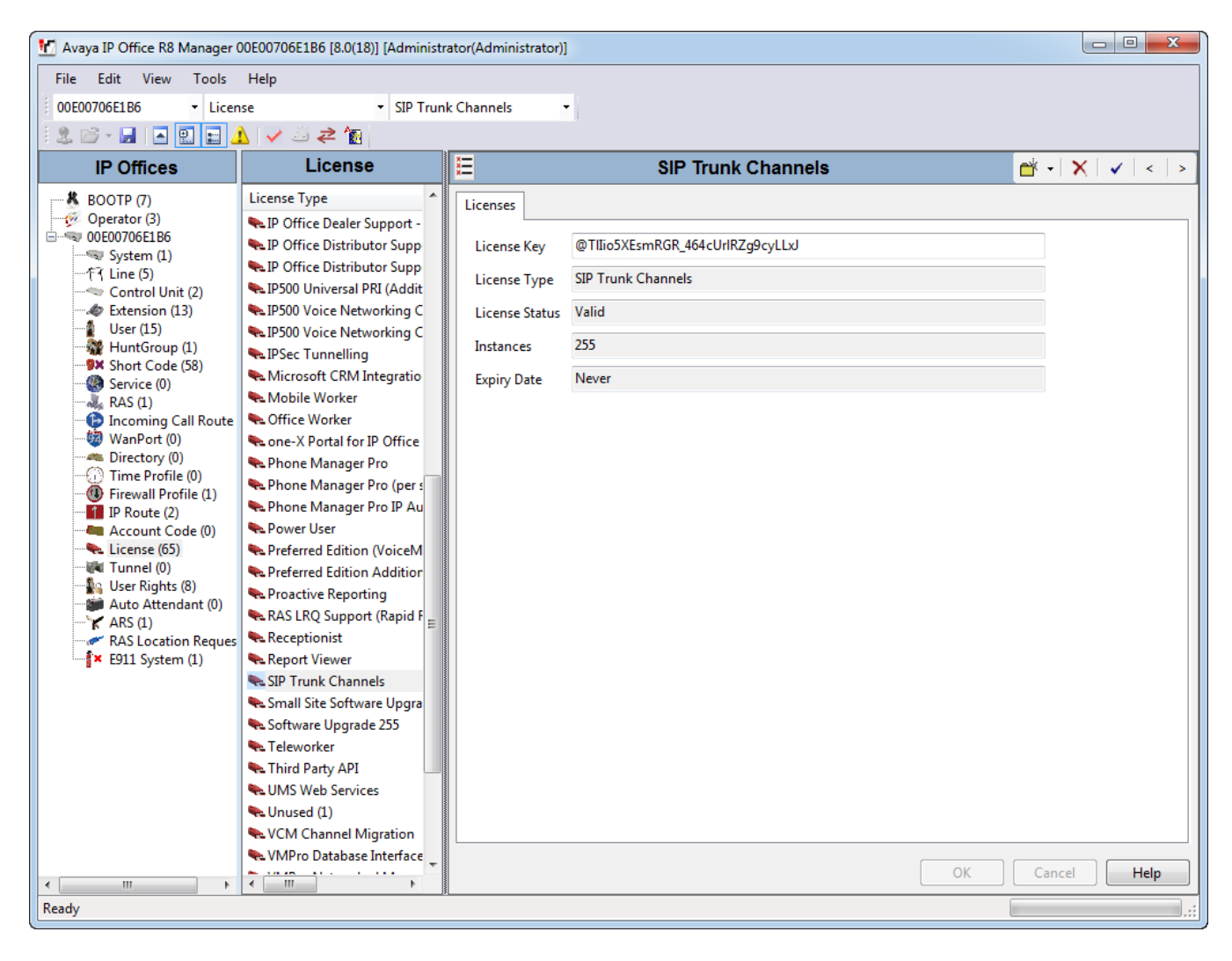

#### 5.2. LAN2 Settings

In the sample configuration, the MAC address 00E00706E1B6 was used as the system name and the WAN port (LAN2) was used to connect the Avaya IP Office to the public network. The LAN2 settings correspond to the WAN port on the Avaya IP Office system. To access the LAN2 settings, first navigate to **System (1)**  $\rightarrow$  **00E00706E1B6** in the Navigation and Group Panes respectively, and then navigate to the LAN2 $\rightarrow$  LAN Settings tab in the Details Pane. Set the IP Address field to the IP address assigned to the Avaya IP Office WAN port. Set the **IP Mask** field to the mask used on the public network. All other parameters should be set according to customer requirements. Click "OK" when finished and Save the configuration. Describe the configuration of each Avaya device used.

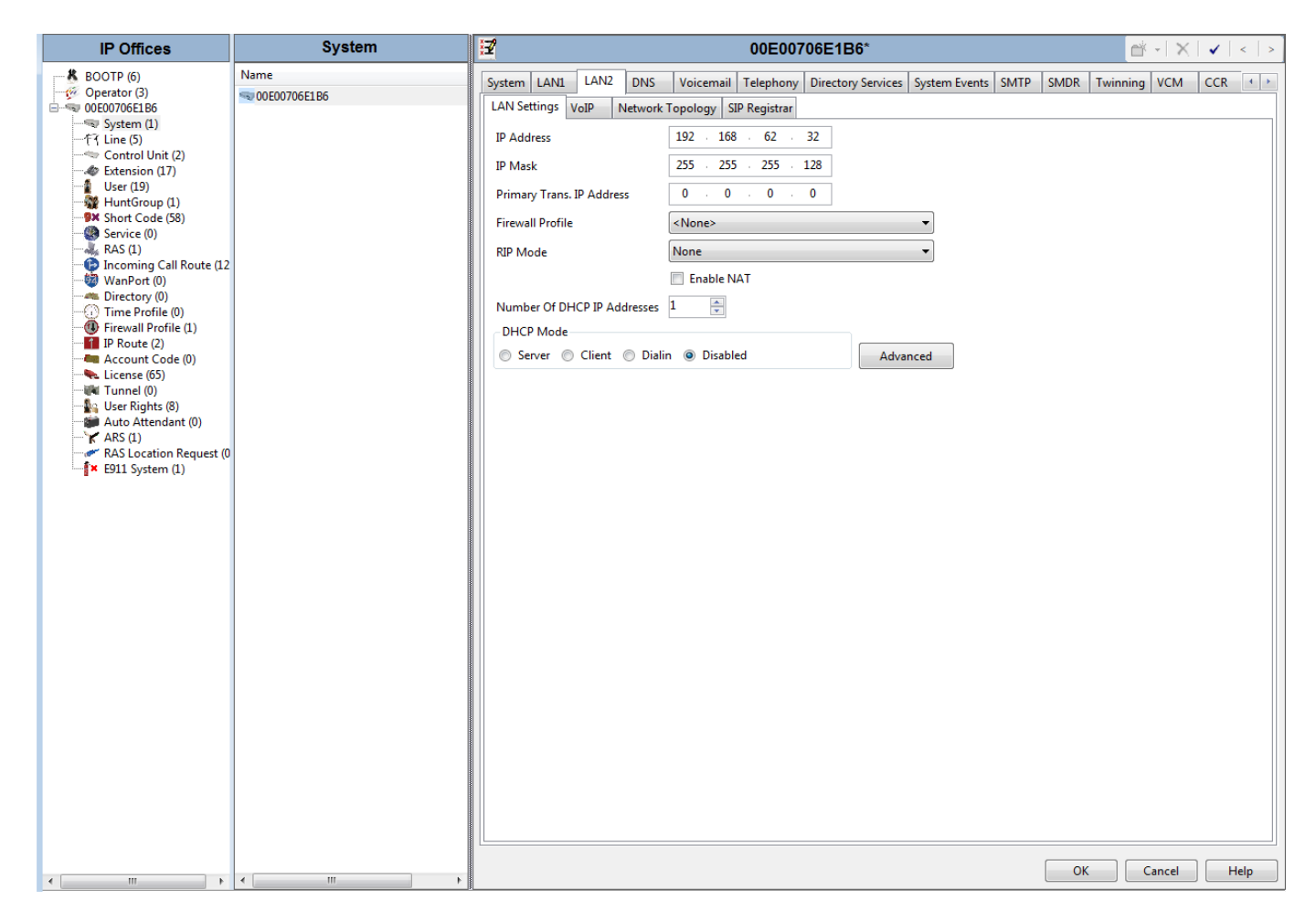

Select the **VoIP** tab as shown in the following screen. The **SIP Trunks Enable** box must be checked to enable the configuration of SIP trunks to Metaswitch. The **RTP Port Number Range** can be customized to a specific range of receive ports for the RTP media. Based on this setting, Avaya IP Office would request RTP media be sent to a UDP port in the configurable range for calls using LAN2. Avaya IP Office can also be configured to mark the **Differentiated Services Code Point (DSCP)** in the IP Header with specific values to support Quality of Services policies for both signaling and media. The **DSCP** field is the value used for media and the **SIG DSCP** is the value used for signaling. To prevent possible loss of audio path during some call forward off-net scenarios, it is recommended to set the following fields under **RTP Keepalives:** Set **Scope** to **RTP**, **Initial keepalives** to **Enable** and an appropriate **Periodic timeout** from **1** to **180** seconds. The specific values used for the compliance test are shown in the example below. All other parameters should be set according to customer requirements.

| ×=                  |                    |                       |                  | 00E00706E1    | B6        |          |     |     |        |    | - 1   | ×   🗸 | <    |
|---------------------|--------------------|-----------------------|------------------|---------------|-----------|----------|-----|-----|--------|----|-------|-------|------|
| System LAN1 LAN     | N2 DNS Vo          | oicemail Telephony Di | rectory Services | System Events | SMTP SMDF | Twinning | VCM | CCR | Codecs |    |       |       |      |
| LAN Settings VoIP   | Network Topo       | ology SIP Registrar   |                  |               |           |          |     |     |        |    |       |       |      |
|                     | 5.11               |                       |                  |               |           |          |     |     |        |    |       |       |      |
| SIP Trunks Enabl    | er Enable<br>le    |                       |                  |               |           |          |     |     |        |    |       |       |      |
| SIP Registrar Ena   | ible               |                       |                  |               |           |          |     |     |        |    |       |       |      |
|                     |                    |                       |                  |               |           |          |     |     |        |    |       |       |      |
| H 323 Auto-cre      | ate Extr           | RTP Port Number       | Range            |               |           |          |     |     |        |    |       |       |      |
|                     |                    | Port Range (Minim     | um) 49152        | ×             |           |          |     |     |        |    |       |       |      |
| H.323 Auto-cre      | ate User           | Port Range (Maxim     | um) 53246        | ×             |           |          |     |     |        |    |       |       |      |
| 📝 H.323 Remote E    | Extn Enable        | RTP Port Number       | Range (Remote I  | xtn)          |           |          |     |     |        |    |       |       |      |
|                     |                    | Port Range (Minim     | um) 49152        | *<br>*        |           |          |     |     |        |    |       |       |      |
|                     |                    | Port Range (Maxim     | um) 53246        | *<br>*        |           |          |     |     |        |    |       |       |      |
| Enable RTCP M       | lonitoring         |                       |                  |               |           |          |     |     |        |    |       |       |      |
| - DiffServ Settings |                    |                       |                  |               |           |          |     |     |        |    |       |       |      |
| B8 🖨 DSCP           | P(Hex) FC 🌲        | DSCP Mask (Hex) 88    | SIG DS           | CP (Hex)      |           |          |     |     |        |    |       |       |      |
| 46 🌩 DSCP           | 63 🌲               | DSCP Mask 34          | SIG DS           | СР            |           |          |     |     |        |    |       |       |      |
| DHCP Settings       |                    |                       |                  |               |           |          |     |     |        |    |       |       |      |
| Primary Site Speci  | ific Option Numb   | er (SSON) 176         |                  |               |           |          |     |     |        |    |       |       |      |
| Secondary Site Sp   | ecific Option Nur  | mber (SSON) 242       |                  |               |           |          |     |     |        |    |       |       |      |
| VLAN                |                    | No                    | t Present 🔹      | •             |           |          |     |     |        |    |       |       |      |
| 1100 Voice VLAN     | Site Specific Opti | on Number (SSON) 232  |                  |               |           |          |     |     |        |    |       |       |      |
| 1100 Voice VLAN     | IDs                |                       |                  |               |           |          |     |     |        |    |       |       |      |
| PTP Keepaliyer      |                    |                       |                  |               |           |          |     |     |        |    |       |       |      |
| Scope               | RTP                | ▼ Periodic            | timeout          | 2             |           |          |     |     |        |    |       |       |      |
| Initial keepalives  | Enable             | ed 🔻                  |                  |               |           |          |     |     |        |    |       |       |      |
|                     |                    |                       |                  |               |           |          |     |     |        |    |       |       |      |
|                     |                    |                       |                  |               |           |          |     |     |        |    |       |       |      |
|                     |                    |                       |                  |               |           |          |     |     |        |    |       |       |      |
|                     |                    |                       |                  |               |           |          |     |     |        |    |       |       |      |
|                     |                    |                       |                  |               |           |          |     |     |        | OK | Cance |       | Help |

On the **Network Topology** tab in the Details Pane, configure the following parameters:

- Select the **Firewall/NAT Type** from the pull-down menu that matches the network configuration. No firewall or network address translation (NAT) device was used in the compliance test, so the parameter was set to **Open Internet**. With this configuration, STUN will not be used.
- Set **Binding Refresh Time (seconds)** to **60**. This value is used as one input to determine the frequency at which Avaya IP Office will send SIP OPTIONS messages to Metaswitch. See Section **5.9** for more details.
- Set **Public IP Address** to the IP address of the Avaya IP Office WAN port.
- All other parameters should be set according to customer requirements.
- Click "**OK**" when finished and Save the configuration

| R                                 |                           | 00E                    | 00706E1B6*      |      |          |     |     |        |    | <b>ĕ</b> -   × | ✓   <   > |
|-----------------------------------|---------------------------|------------------------|-----------------|------|----------|-----|-----|--------|----|----------------|-----------|
| System LAN1 LAN2 DNS              | 5 Voicemail Telephony     | Directory Services Sys | tem Events SMTP | SMDR | Twinning | VCM | CCR | Codecs |    |                |           |
| LAN Settings VoIP Netwo           | rk Topology SIP Registrar |                        |                 |      |          |     |     |        |    |                |           |
| - Network Topology Discovery      | y                         |                        |                 |      |          |     |     |        |    |                |           |
| STUN Server IP Address            | 69 90 168 13              | STUN Port              | 3478 🚔          |      |          |     |     |        |    |                |           |
| Firewall/NAT Type                 | Open Internet             | •                      |                 |      |          |     |     |        |    |                |           |
| Binding Refresh Time<br>(seconds) | 60                        |                        |                 |      |          |     |     |        |    |                |           |
| Public IP Address                 | 192 · 168 · 62 · 32       |                        |                 |      |          |     |     |        |    |                |           |
| Public Port                       | 5060                      | Run STU                | N Cancel        |      |          |     |     |        |    |                |           |
|                                   |                           |                        |                 |      |          |     |     |        |    |                |           |
|                                   |                           | 📃 Run STI              | JN on startup   |      |          |     |     |        |    |                |           |
|                                   |                           |                        |                 |      |          |     |     |        |    |                |           |
|                                   |                           |                        |                 |      |          |     |     |        |    |                |           |
|                                   |                           |                        |                 |      |          |     |     |        |    |                |           |
|                                   |                           |                        |                 |      |          |     |     |        |    |                |           |
|                                   |                           |                        |                 |      |          |     |     |        |    |                |           |
|                                   |                           |                        |                 |      |          |     |     |        |    |                |           |
|                                   |                           |                        |                 |      |          |     |     |        |    |                |           |
|                                   |                           |                        |                 |      |          |     |     |        |    |                |           |
|                                   |                           |                        |                 |      |          |     |     |        |    |                |           |
|                                   |                           |                        |                 |      |          |     |     |        |    |                |           |
|                                   |                           |                        |                 |      |          |     |     |        |    |                |           |
|                                   |                           |                        |                 |      |          |     |     |        |    |                |           |
|                                   |                           |                        |                 |      |          |     |     |        |    |                |           |
|                                   |                           |                        |                 |      |          |     |     |        |    |                |           |
|                                   |                           |                        |                 |      |          |     |     |        |    |                |           |
|                                   |                           |                        |                 |      |          |     |     |        |    |                |           |
|                                   |                           |                        |                 |      |          |     |     |        |    |                |           |
|                                   |                           |                        |                 |      |          |     |     |        |    |                |           |
|                                   |                           |                        |                 |      |          |     |     |        |    |                |           |
|                                   |                           |                        |                 |      |          |     |     |        | ОК | Cancel         | Help      |

#### 5.3. System Telephony Settings

Navigate to the **Telephony**  $\rightarrow$  **Telephony** Tab in the Details Pane. Choose the **Companding** Law typical for the enterprise location. For North America, ULAW is used. Uncheck the Inhibit Off-Switch Forward/Transfer box to allow call forwarding and call transfer across the SIP trunk.

| E 00E00706E1B6 e* -                                         |                          |                           |                |  |  |  |  |  |  |  |  |  |
|-------------------------------------------------------------|--------------------------|---------------------------|----------------|--|--|--|--|--|--|--|--|--|
| System LAN1 LAN2 DNS Voicemail Telephony Directory Services | System Events SMTP SMDR  | Twinning VCM CCR Code     | cs             |  |  |  |  |  |  |  |  |  |
| Telephony Tones & Music Call Log                            |                          |                           |                |  |  |  |  |  |  |  |  |  |
| Analogue Extensions                                         | Companding Law           |                           |                |  |  |  |  |  |  |  |  |  |
| Default Outside Call Sequence Normal 🔻                      | Switch                   | Line                      |                |  |  |  |  |  |  |  |  |  |
| Default Inside Call Sequence Ring Type 1 -                  | O U-Law                  | O-Law Line                |                |  |  |  |  |  |  |  |  |  |
| Default Ring Back Sequence Ring Type 2 -                    |                          |                           |                |  |  |  |  |  |  |  |  |  |
| Restrict Analogue Extension Ringer Voltage                  | O A-Law                  | A-Law Line                |                |  |  |  |  |  |  |  |  |  |
| Dial Delay Time (secs)                                      | DSS Status               |                           |                |  |  |  |  |  |  |  |  |  |
| Dial Delay Count 0 👘                                        | 🛛 Auto Hold              |                           |                |  |  |  |  |  |  |  |  |  |
| Default No Answer Time (secs)                               | Dial By Name             |                           |                |  |  |  |  |  |  |  |  |  |
| Hold Timeout (secs)                                         | Show Account Code        |                           |                |  |  |  |  |  |  |  |  |  |
| Park Timeout (secs) 300                                     | Inhibit Off-Switch Forv  | ward/Transfer             |                |  |  |  |  |  |  |  |  |  |
| Ring Delay (secs) 5                                         | Restrict Network Interc  | connect                   |                |  |  |  |  |  |  |  |  |  |
| Call Priority Promotion Time (secs)                         | 🔲 Drop External Only Imp | promptu Conference        |                |  |  |  |  |  |  |  |  |  |
| Default Currency USD                                        | Visually Differentiate E | xternal Call              |                |  |  |  |  |  |  |  |  |  |
| Default Name Priority Favor Trunk 🔻                         | Unsupervised Analog      | Trunk Disconnect Handling |                |  |  |  |  |  |  |  |  |  |
|                                                             | High Quality Conferent   | licing                    |                |  |  |  |  |  |  |  |  |  |
|                                                             |                          |                           |                |  |  |  |  |  |  |  |  |  |
|                                                             |                          |                           |                |  |  |  |  |  |  |  |  |  |
|                                                             |                          |                           |                |  |  |  |  |  |  |  |  |  |
|                                                             |                          |                           |                |  |  |  |  |  |  |  |  |  |
|                                                             |                          |                           |                |  |  |  |  |  |  |  |  |  |
|                                                             |                          |                           |                |  |  |  |  |  |  |  |  |  |
|                                                             |                          |                           |                |  |  |  |  |  |  |  |  |  |
|                                                             |                          |                           | OK Cancel Help |  |  |  |  |  |  |  |  |  |

#### 5.4. Administering SIP Line

A SIP Line needs to be established between Avaya IP Office and Metaswitch MetaSphere CFS. To create a SIP line, begin by navigating to Line in the left Navigation Pane, then right-click in the Group Pane and select  $New \rightarrow SIP$  Line. On the SIP Line tab in the Details Pane, configure the parameters as shown below:

- Set the **ITSP Domain Name** to the required FQDN provided by Metaswitch. IP Office will use this field for the host portion of SIP headers such as the From header
- Check the **In Service** box

CDY; Reviewed: SPOC 7/11/2012

- Check the **Check OOS** box. With this option selected, Avaya IP Office will use the SIP OPTIONS method to periodically check the SIP Line
- Default values may be used for all other parameters

In the following screen, the default automatic determination of **REFER Support** is shown. Alternatively, the default can be overridden with "Never" to explicitly disable use of REFER, or "Always" to explicitly enable use of REFER. The **Association Method** parameter was introduced in IP Office Release 7.0 and the screen below shows the default value, which is sufficient in the sample configuration. The various alternatives for **the Association Method** may be useful when multiple SIP Trunks with different SIP domains resolve to a single IP Address. The default option associates incoming requests with SIP Lines by comparing the source IP Address and port of the incoming message against the configured far-end of the SIP Line.

| ×                      | SIP Line - Line 17               |                                                       |                |             |  |  |  |  |  |  |  |  |  |
|------------------------|----------------------------------|-------------------------------------------------------|----------------|-------------|--|--|--|--|--|--|--|--|--|
| SIP Line Transport SIP | VII VoIP T38 Fax SIP Credentials |                                                       |                |             |  |  |  |  |  |  |  |  |  |
| Line Number            | 17                               |                                                       |                |             |  |  |  |  |  |  |  |  |  |
| ITSP Domain Name       | itg-sbc.metaswitch.com           | In Service                                            |                |             |  |  |  |  |  |  |  |  |  |
|                        |                                  | Use Tel URI                                           |                |             |  |  |  |  |  |  |  |  |  |
| Prefix                 |                                  | Check OOS                                             |                |             |  |  |  |  |  |  |  |  |  |
| National Prefix        | 0                                | Call Routing Method                                   | Request URI    | •           |  |  |  |  |  |  |  |  |  |
| Country Code           |                                  | Originator number for<br>forwarded and twinning calls |                |             |  |  |  |  |  |  |  |  |  |
| International Prefix   | 00                               | Name Priority                                         | System Default | •           |  |  |  |  |  |  |  |  |  |
| Send Caller ID         | None                             | ]                                                     |                |             |  |  |  |  |  |  |  |  |  |
| Association Method     | By Source IP address             | •                                                     |                |             |  |  |  |  |  |  |  |  |  |
| REFER Support          |                                  |                                                       |                |             |  |  |  |  |  |  |  |  |  |
| Incoming               | Auto                             | <b>•</b>                                              |                |             |  |  |  |  |  |  |  |  |  |
| Outgoing               | Auto                             | <b>•</b>                                              |                |             |  |  |  |  |  |  |  |  |  |
|                        |                                  |                                                       |                |             |  |  |  |  |  |  |  |  |  |
|                        |                                  |                                                       |                |             |  |  |  |  |  |  |  |  |  |
|                        |                                  |                                                       |                |             |  |  |  |  |  |  |  |  |  |
|                        |                                  |                                                       |                |             |  |  |  |  |  |  |  |  |  |
|                        |                                  |                                                       |                |             |  |  |  |  |  |  |  |  |  |
|                        |                                  |                                                       |                |             |  |  |  |  |  |  |  |  |  |
|                        |                                  |                                                       |                |             |  |  |  |  |  |  |  |  |  |
|                        |                                  |                                                       |                |             |  |  |  |  |  |  |  |  |  |
|                        |                                  |                                                       |                |             |  |  |  |  |  |  |  |  |  |
|                        |                                  |                                                       |                |             |  |  |  |  |  |  |  |  |  |
|                        |                                  |                                                       |                |             |  |  |  |  |  |  |  |  |  |
|                        |                                  |                                                       | ОК             | Cancel Help |  |  |  |  |  |  |  |  |  |

Select the **Transport** tab. Set the **ITSP Proxy Address** to the required FQDN provided by Metaswitch. In **the Network Configuration** area, **UDP** is selected as the **Layer 4 Protocol**, and the **Send Port** is set to the port number provided by Metaswitch. The **Use Network Topology Info** parameter is set to **LAN 2**. This associates the SIP Line with the parameters in the **System**  $\rightarrow$  **LAN2**  $\rightarrow$  **Network Topology tab**. Other parameters retain default values in the screen below.

| E SIP Line - Line 17                                    | <b>≝</b> -   ×   <   > |
|---------------------------------------------------------|------------------------|
| SIP Line Transport SIP URI VoIP T38 Fax SIP Credentials |                        |
| ITSP Proxy Address itg-sbc.metaswitch.com               |                        |
| C Network Configuration                                 | _                      |
| Layer 4 Protocol UDP Send Port 5060                     |                        |
| Use Network Topology Info LAN 2  Listen Port 5060       |                        |
| Explicit DNS Server(s) 0 · 0 · 0 · 0 0 · 0 · 0          |                        |
| Calls Route via Registrar                               |                        |
|                                                         |                        |
| Separate Registrar                                      |                        |
|                                                         |                        |
|                                                         |                        |
|                                                         |                        |
|                                                         |                        |
|                                                         |                        |
|                                                         |                        |
|                                                         |                        |
|                                                         |                        |
|                                                         |                        |
|                                                         |                        |
|                                                         |                        |
|                                                         |                        |
|                                                         |                        |
|                                                         |                        |
|                                                         | OK Cancel Help         |

A SIP URI entry must be created to match each incoming number that Avaya IP Office will accept on this line. Select the **SIP URI** tab; click the **Add** button and the **New Channel** area will appear at the bottom of the pane. To edit an existing entry, click an entry in the list at the top, and click the **Edit** button. In the example screen below, a previously configured entry is edited. For the compliance test, a single SIP URI entry was created that matched any DID number assigned to an Avaya IP Office user. The entry was created with the parameters shown below:

- Set Local URI and Display Name to Use Internal Data. Metaswitch required the Contact to be set to the pilot number of the trunk. These setting allow calls on this line for SIP URIs that match the number set in the SIP tab of any User as shown in Section 5.6.
- Set **PAI** to **None** for this test. The **Source Number**s field was set to **SIP\_USE\_PAI\_FOR\_PRIVACY** in **section 5.8** for privacy/anonymous calls.
- For **Registration**, select **None** since Metaswitch didn't require Registration for this testing. If Registration was required, then the account credentials would have been configured on the line's **SIP Credentials** tab would be entered here.
- Associate this line with an incoming line group in **the Incoming Group** field. This line group number will be used in defining incoming call routes for this line. Similarly, associate the line to an outgoing line group using the **Outgoing Group** field. For the compliance test, a new incoming and outgoing line group **17** was defined.
- Set Max Calls per Channel to the number of simultaneous SIP calls that are allowed using this SIP URI pattern.

| <b>⊒</b> 2 |                 |                     |             |              | SIP  | Line - Lin                                       | ne 17* 📸 🚽 | ×      |
|------------|-----------------|---------------------|-------------|--------------|------|--------------------------------------------------|------------|--------|
| SIP Line T | ransport SIP UF | NoIP T38 Fax SIP Cr | edentials   |              |      |                                                  |            |        |
| Channe     | d Groups        | Via Local U         | JRI Contact | Display Name | PAI  | Credential                                       | Max Calls  | Add    |
| 1          | 17 17           | 192.168.62.32       | 6046982020  |              | None | 0: <non< td=""><td>10</td><td>Remove</td></non<> | 10         | Remove |
|            |                 |                     |             |              |      |                                                  |            | Edit   |
|            |                 |                     |             |              |      |                                                  |            | Lutin  |
|            |                 |                     |             |              |      |                                                  |            |        |
|            |                 |                     |             |              |      |                                                  |            |        |
|            |                 |                     |             |              |      |                                                  |            |        |
|            |                 |                     |             |              |      |                                                  |            |        |
|            |                 |                     |             |              |      |                                                  |            |        |
|            |                 |                     |             |              |      |                                                  |            |        |
|            |                 |                     |             |              |      |                                                  |            |        |
|            |                 |                     |             |              |      |                                                  |            |        |
|            |                 |                     |             |              |      |                                                  |            |        |
|            |                 |                     |             |              |      |                                                  |            |        |
|            |                 |                     |             |              |      |                                                  |            |        |
|            |                 |                     |             |              |      |                                                  |            |        |
| -Edit Ch   | annel           | 192 168 62 32       |             |              |      |                                                  |            | ОК     |
| Local II   | PI              | Use Internal Data   |             |              |      |                                                  |            | Cancel |
| Contac     | +               | 6046982020          |             |              |      |                                                  |            |        |
| Display    | Name            | Use Internal Data   |             | •            |      |                                                  |            |        |
| PAI        |                 | None                |             | •            |      |                                                  |            |        |
| Registra   | ation           | 0: <none></none>    | -           |              |      |                                                  |            |        |
| Incomi     | ng Group        | 17                  |             |              |      |                                                  |            |        |
| Outgoi     | ng Group        | 17                  |             |              |      |                                                  |            |        |
| Max Ca     | lls per Channel | 10                  |             |              |      |                                                  |            |        |
|            |                 |                     |             |              |      |                                                  |            |        |
|            |                 |                     |             |              |      |                                                  |            |        |
|            |                 |                     |             |              |      |                                                  | OK         | Help   |

Select the **VoIP** tab to set the Voice over Internet Protocol parameters of the SIP line. Set the parameters as shown below:

- The **Codec Selection** was configured using the **Custom** option, allowing an explicit ordered list of codecs to be specified These can easily be **Selected** or moved to **Unused** while testing different codecs
- Set the **DTMF Support** field to **RFC2833**. This directs Avaya IP Office to send DTMF tones using RTP event messages as defined in RFC2833.
- Uncheck the **VoIP Silence Suppression** box. By unchecking the VoIP Silence Suppression box, calls can be established with the G.729 codec but without silence suppression.
- Select **T.38** for **Fax Transport Support**. T.38 faxing is supported by Metaswitch and was successfully tested.
- Check **PRACK/100rel Supported** (default is unchecked). This is new to IP Office 8. SIP trunks can be configured to support early media by adding "100rel to Supported" header in the INVITE. This option sets whether Provisional Reliable Acknowledgement (PRACK) and 100rel are enabled. 100rel allows SDP negotiation to be completed while the call is in ringing state and allows further media changes for announcements or progress tones before a call is actually answered.
- Check the **Re-invite Supported** box.
- Default values may be used for all other parameters.

| E                                                    | SIP                                    | Line - Line 17                                                       |                                                                                                    | 📸 •   🗙   🗸   <   > |
|------------------------------------------------------|----------------------------------------|----------------------------------------------------------------------|----------------------------------------------------------------------------------------------------|---------------------|
| SIP Line Transport SIP URI                           | VoIP T38 Fax SIP Credentials           |                                                                      |                                                                                                    |                     |
| Codec Selection                                      | Custom<br>Unused<br>G.723.1 6K3 MP-MLQ | Selected<br>G.711 ALAW 64K<br>G.711 ULAW 64K<br>G.729(a) 8K CS-ACELP | <ul> <li>VoIP Silence Suppression</li> <li>Re-invite Supported</li> <li>Use Offerer's Preferred Codec</li> <li>Codec Lockdown</li> <li>PRACK/100rel Supported</li> </ul> |                     |
| Fax Transport Support<br>Call Initiation Timeout (s) | T38<br>4                               | · ·                                                                  |                                                                                                    |                     |
|                                                      |                                        |                                                                      |                                                                                                    |                     |
|                                                      |                                        |                                                                      |                                                                                                    |                     |
|                                                      |                                        |                                                                      | OK                                                                                                    | Cancel Help         |

#### 5.5. Short Code

Define a short code to route outbound traffic to the SIP line. To create a short code, select **Short Code** in the left Navigation Pane, then right-click in the Group Pane and select **New**. On the **Short Code** tab in the Details Pane, configure the parameters for the new short code to be created. The screen below shows the details of the previously administered "9N;" short code used in the test configuration.

- In the **Code** field, enter the dial string which will trigger this short code, followed by a semicolon. In this case, **9N**; This short code will be invoked when the user dials 9 followed by any number.
- Set Feature to Dial. This is the action that the short code will perform.
- Set **Telephone Number** to **N''@itg-sbc.metaswitch.com''.** This field is used to construct the Request URI and To headers in the outgoing SIP INVITE message. The value N represents the number dialed by the user.
- Set the **Line Group ID** to the outgoing line group number defined on the SIP URI tab on the **SIP Line** in **Section 5.4**. This short code will use this line group when placing the outbound call.

| IP Offices                   | Short Code                       |                         | ×                  | 9N;: Dial                             | 📸 •   🗙   🗸   <   > |
|------------------------------|----------------------------------|-------------------------|--------------------|---------------------------------------|---------------------|
|                              | Code Telephone Number            | Feature ^               | Short Code         |                                       |                     |
| - 💯 Operator (3)             | <b>9×</b> *21*N# N               | Clear Hunt              |                    |                                       |                     |
| 00E00706E1B6     Surtaur (1) | <b>9×</b> *29                    | Toggle Ca               | Code               | 9N;                                   |                     |
| 小行 Line (5)                  | <b>9×</b> *30                    | Call Pickup             | Feature            | Dial                                  |                     |
| Control Unit (2)             | 9×*31                            | Call Pickup             |                    |                                       |                     |
| 🖅 🛷 Extension (13)           | <b>9×</b> *32*N# N               | Call Pickup             | Telephone Number   | N"@itg-sbc.metaswitch.com"            |                     |
| User (15)                    | 9×*33*N# N                       | Call Queue              | Line Group ID      | 17 🔹                                  |                     |
| Short Code (58)              | 9×*34N; N                        | Hold Musi               |                    |                                       |                     |
| Service (0)                  | 9×*35*N# N                       | Extn Login              | Locale             | · · · · · · · · · · · · · · · · · · · |                     |
| RAS (1)                      | <b>9×</b> *36                    | Extn Logoi              | Force Account Code |                                       |                     |
| Incoming Call Route (11)     | 9×*37*N# N                       | Call Park               |                    |                                       |                     |
| WanPort (0)                  | 9×*38*N# N                       | UnPark Ca               |                    |                                       |                     |
| Time Profile (0)             | <b>9×</b> *39 1                  | Relay On                |                    |                                       |                     |
| Firewall Profile (1)         | <b>9×</b> *40 1                  | Relay Off               |                    |                                       |                     |
| IP Route (2)                 | 9×*41 1                          | Relay Puls              |                    |                                       |                     |
| Account Code (0)             | 9×42 2                           | Relay On                |                    |                                       |                     |
| License (65)                 | 9×43 2                           | Relay Off               |                    |                                       |                     |
| User Rights (8)              | 9×*44 2                          | Relay Puls              |                    |                                       |                     |
| Auto Attendant (0)           | 9×45*N# N                        | Call Steal              |                    |                                       |                     |
| ` <b>K</b> ARS (1)           | 94 40                            | Call Steal              |                    |                                       |                     |
| RAS Location Request (0)     | 98.4/                            | Conferenc               |                    |                                       |                     |
| E911 System (1)              | PA 40                            | Voicemail               |                    |                                       |                     |
|                              | BW *50                           | Voicemail<br>Featured H |                    |                                       |                     |
|                              | GW *51                           | Forward H               |                    |                                       |                     |
|                              | <b>9</b> ×*52                    | Clear Call =            |                    |                                       |                     |
|                              | 9×*53*N# N                       | Call Pickur             |                    |                                       |                     |
|                              | 9×*57*N# N                       | Forward B               |                    |                                       |                     |
|                              | 9×*70*N# N                       | Dial Physic             |                    |                                       |                     |
|                              | 9×*71*N# N                       | Dial Physic             |                    |                                       |                     |
|                              | \$×*9000* "MAINTENANCE"          | Relay On                |                    |                                       |                     |
|                              | 9×*91N; N".1"                    | Record Me               |                    |                                       |                     |
|                              | 9×*92N; N".2"                    | Record Me               |                    |                                       |                     |
|                              | 9×*DSSN ";[0)151/ERR - "N        | Display Ms              |                    |                                       |                     |
|                              | 9×*SDN ";[0)151/ERR - "N         | Display Ms              |                    |                                       |                     |
|                              | 9×*SKN ";[0)151/ERR - "N         | Display Ms              |                    |                                       |                     |
|                              | 9×5xxxxx .                       | Dial                    |                    |                                       |                     |
|                              | 9×9N; N"@itg-sbc.metaswitch.com" | Dial 👻                  |                    |                                       | OK Cancel Help      |
|                              | 4                                |                         |                    |                                       |                     |

#### 5.6. User

Configure the SIP parameters for each user that will be placing and receiving calls via the SIP line. To configure these settings, first select **User** in the left Navigation Pane. In the example below, the name of the user is **"Extn52202"**. Select the **SIP** tab in the Details Pane.

The values entered for the **SIP Name** and **Contact** fields are used as the user part of the SIP URI in the From header for outgoing SIP trunk calls. The **SIP Name** is set to one of the DID numbers assigned to the enterprise and the **Contact** is the pilot number, both provided by Metaswitch. This is the same pilot number configure on the **SIP URI** in **Section 5.4**. The **SIP Display Name** (Alias) parameter can optionally be configured with a descriptive name. If all calls involving this user and a SIP Line should be considered private, then the **Anonymous** box may be checked to withhold the user's information from the network.

| IP Offices         | E                        |                                  | Extn52202: 52202                   |                                     |     | 📸 •   🗙   🗸   <   > |
|--------------------|--------------------------|----------------------------------|------------------------------------|-------------------------------------|-----|---------------------|
| BOOTP (7) ▲        | Dial In Voice Recording  | Button Programming Menu Programm | ing Mobility Phone Manager Options | Hunt Group Membership Announcements | SIP | Personal Directory  |
|                    | SIP Name                 | 6046982028                       |                                    |                                     | 1   |                     |
| のE00706E1B6        | SIP Display Name (Alias) | Extn52202                        |                                    |                                     |     |                     |
| E Control Unit (2) | Contact                  | 6046982020                       |                                    |                                     |     |                     |
|                    |                          | Anonymous                        |                                    |                                     |     |                     |

#### 5.7. Incoming Call Route

An incoming call route maps an inbound DID number on a specific line to an internal extension. This procedure should be repeated for each DID number provided by Metaswitch. To create an incoming call route, select **Incoming Call Route** in the left Navigation Pane, then right click in the center Group Pane and select **New**. On the **Standard** tab of the Details Pane, enter the parameters as shown below:

- Set the **Bearer Capacity** to **Any Voice**.
- Set the Line Group Id to the incoming line group of the SIP line defined in Section 5.4.
- Set the **Incoming Number** to the incoming number on which this route should match.
- Default values can be used for all other fields.

| IP Offices                                                 | Ir                                                                                 | ncoming Call R                                                                                                    | oute                                                                                                    | *                                                                                                  |                                                                                           |                                             | 17 6046982028 |    | <b>ĕ</b> •   X   ✓   <   : | > |
|------------------------------------------------------------|------------------------------------------------------------------------------------|----------------------------------------------------------------------------------------------------|----------------------------------------------------------------------------------------------------|----------------------------------------------------------------------------------------------------|-------------------------------------------------------------------------------------------|---------------------------------------------|---------------|----|----------------------------|---|
| BOOTP (7)     Operator (3)     OUE00706E186     System (1) | Line Group ID<br>©0<br>©17<br>©17<br>©17<br>©17<br>©17<br>©17<br>©17<br>©17<br>©17 | Incoming Number<br>6046982021<br>6046982022<br>6046982023<br>6046982024<br>6046982025<br>6046982027<br>6046982027<br>6046982028<br>6046982029 | Destination<br>200 Main<br>Dialln<br>52102 Extn52102<br>203 Extn203<br>204 Extn204<br>50001 Extn52001<br>52101 Extn52101<br>207 Extn207<br>52202 Extn52002 | Standard<br>Bearer Ci<br>Line Grou<br>Incominy<br>Incominy<br>Locale<br>Priority<br>Tag<br>Hold Mu | Voice Recording<br>apability<br>up ID<br>g Number<br>g Sub Address<br>g CLI<br>sic Source | Destinati<br>Any 1<br>17<br>60465<br>1 - Lc | Voice         |    |                            |   |
|                                                            | •                                                                                  |                                                                                                    | •                                                                                                    |                                                                                                    |                                                                                           |                                             |               | ОК | Cancel Help                |   |

On the **Destinations** tab, select the destination extension from the pull-down menu of the **Destination** field. In this example, incoming calls to 6046982028 on line 17 are routed to user 52202 Extn52202.

| In                                                                                                    | coming Call R                                                                                                    | oute                                                                                                    | X      |                              |              | 17 6046982028                  |                     | 📸 •   🗙   🗸   <   > |
|----------------------------------------------------------------------------------------------------|----------------------------------------------------------------------------------------------------|----------------------------------------------------------------------------------------------------|--------|------------------------------|--------------|--------------------------------|---------------------|---------------------|
| Line Group ID                                                                                                    | Incoming Number                                                                                                    | Destination                                                                                                    | Standa | rd Voice Recording           | Destinations |                                |                     |                     |
| Image: Constraint of the second second sec | 6046982021<br>6046982022<br>6046982023<br>6046982024<br>6046982025<br>6046982025<br>6046982025<br>6046982027<br>6046982028<br>6046982029 | 200 Main<br>Dialln<br>52102 Extn52102<br>202 Extn202<br>203 Extn203<br>204 Extn203<br>50001 Extn50001<br>52101 Extn52101<br>207 Extn207<br>52202 Extn52202<br>50002 Extn52002 | >tanda | TimeProfile<br>Default Value |              | Destination<br>52202 Extn52202 | <br>Fallback Exten: | sion                |

#### 5.8. Privacy/Anonymous Calls

For outbound calls with privacy (anonymous) enabled, Avaya IP Office will replace the calling party number in the From and Contact headers of the SIP INVITE message with "restricted" and "anonymous" respectively. Avaya IP Office can be configured to use the P-Preferred-Identity (PPI) or P-Asserted-Identity (PAI) header to pass the actual calling party information for authentication and billing. For the compliance test, PAI was used for the purposes of privacy. To configure Avaya IP Office to use PAI for privacy calls, navigate to User  $\rightarrow$  NoUser in the Navigation / Group Panes. Select the Source Numbers tab in the Details Pane. Click the Add button.

At the bottom of the Details Pane, the Source Number field will appear. Enter **SIP\_USE\_PAI\_FOR\_PRIVACY**. Click **OK**.

#### 5.9. SIP Options Frequency

Avaya IP Office sends **SIP OPTIONS** messages periodically to determine if the SIP connection is active. The rate at which the messages are sent is determined by the combination of the **Binding Refresh Time** (in seconds) set on the **Network Topology** tab in **Section 5.2** and the **SIP\_OPTIONS\_PERIOD** parameter (in minutes) that can be set on the Source Number tab of the **NoUser** user.

To configure the **SIP\_OPTIONS\_PERIOD** parameter, navigate to **User**  $\rightarrow$  **NoUser** in the Navigation / Group Panes. Select the **Source Numbers** tab in the Details Pane. Click the **Add** button. In the Source Number field shown below, type **SIP\_OPTIONS\_PERIOD=X**. X is a value (in minutes) representing a longer time than the interval configured (in seconds) in the **Binding Refresh Time**. In the sample configuration, the value used for X was 1 minute. Click **OK**.

| NoUser: * |       |              |         |            |                |           | ×   ✓   <   > |         |                 |                    |                  |                |
|-----------|-------|--------------|---------|------------|----------------|-----------|---------------|---------|-----------------|--------------------|------------------|----------------|
|           | User  | Voicemail    | DND     | ShortCodes | Source Numbers | Telephony | Forwarding    | Dial In | Voice Recording | Button Programming | Menu Programming | Mobility F + + |
|           | Sour  | ce Number    |         |            |                |           |               |         |                 |                    |                  | Add            |
|           | SIP_U | JSE_PAI_FOR_ | PRIVACY |            |                |           |               |         |                 |                    |                  | Remove         |
|           | SIP_V | JP HONS_PER  | 100=1   |            |                |           |               |         |                 |                    |                  | Edit           |
|           |       |              |         |            |                |           |               |         |                 |                    |                  |                |
|           |       |              |         |            |                |           |               |         |                 |                    |                  |                |
|           |       |              |         |            |                |           |               |         |                 |                    |                  |                |
|           |       |              |         |            |                |           |               |         |                 |                    |                  |                |
|           |       |              |         |            |                |           |               |         |                 |                    |                  |                |
|           |       |              |         |            |                |           |               |         |                 |                    |                  |                |
|           |       |              |         |            |                |           |               |         |                 |                    |                  |                |
|           |       |              |         |            |                |           |               |         |                 |                    |                  |                |
|           |       |              |         |            |                |           |               |         |                 |                    |                  |                |
|           |       |              |         |            |                |           |               |         |                 |                    |                  |                |
|           |       |              |         |            |                |           |               |         |                 |                    | OK Cance         | el Help        |

#### 5.10. Save Configuration

Navigate to File  $\rightarrow$  Save Configuration in the menu bar at the top of the screen to save the configuration performed in the preceding sections

# 6. Configure Metaswitch

During the test effort, the Metaswitch network was protected by Metaswitch Perimeta Session Border Controller. The session border controller is not required as part of the solution. Basic configuration is provided below. If a Perimeta Session Border controller is used between the MetaSphere CFS solution and the Avaya IP Office solution, contact a Metaswitch Networks support representative for additional configuration details.

#### 6.1. Media Gateway Model

A truncated text dump of the Remote Media Gateway Model used for the Avaya IP Office testing is shown below. For an importable version, contact a Metaswitch customer service representative.

begin MediaGatewayModel // Remote Media Gateway Model "avaya ip office"

| Category                                     | SIP                                          |
|----------------------------------------------|----------------------------------------------|
| ModelName                                    | avaya ip office                              |
| ControlProtocol                              | SIP                                          |
| DefaultModel                                 | False                                        |
| AlertInfoStringsForDistinctiveRingingHeading | Alert-Info strings for Distinctive Ringing   |
| SignalingSettingsHeading                     | Signaling settings                           |
| SupportedHighBandwidthMediaFormats           | {G.711 u-law,G.711 A-law}                    |
| LowBandwidthVoiceCodecsSupportedAsStandard   | {G.726 32kbps,G.729 (A/AB)}                  |
| AdvancedVoiceCodecsPermitted                 | Any codecs                                   |
| VideoCodecsPermitted                         | Any codecs                                   |
| OrderOfPreferenceForSupportedCodecs          | G726-32/8000 G729/8000                       |
| PacketizationInterval                        | 0                                            |
| SilenceSuppressionAllowed                    | False                                        |
| MaximumSimultaneousTransactionsOutstanding   | 100                                          |
| DigitOverhangTime                            | 250                                          |
| FixBitsMGCPMeGaCoSIPMSML                     | {Cannot be hub,Simple contexts,Cannot        |
|                                              | play ringback, Cannot control endpoint       |
|                                              | connectivity,Cannot move                     |
|                                              | contexts, Connections always receive, Cannot |
|                                              | report detection of call-type discrimination |
|                                              | tones,T.38 supported}                        |
| DynamicFixBitsMGCPMeGaCoSIPMSML              | { }                                          |
| FixBitsSIP                                   | {Supports SDP connectivity                   |
|                                              | requests, Supports receiving INVITEs with    |
|                                              | no SDP, Supports receiving SIP Reason        |
|                                              | header over tandem trunk calls}              |
| FixBitsSIP2                                  | { }                                          |
| SIPResponseCodeForESAFailure                 | 503                                          |
| ReferenceCount                               | 1                                            |
| UpToDateCount                                | 1                                            |
| ExportHeading                                | Export                                       |
| StatusHeading                                | Status                                       |
| RequestedStatus                              | Enabled                                      |
| end //MediaGatewayModel                      |                                              |

## 6.2. Configured SIP Bindings

The connection to Avaya IP Office is modeled as a configured SIP binding. During compliance testing, the configured SIP Binding was configured as shown below.

| Name                                                       |            | Avaya IP Office                                | 1-  |
|------------------------------------------------------------|------------|------------------------------------------------|-----|
| Customer information                                       |            | ×                                              | 1   |
| Customer information 2                                     |            |                                                |     |
| Customer information 3                                     |            |                                                |     |
| Customer information 4                                     |            |                                                |     |
| Customer information 5                                     |            |                                                |     |
| Customer information 6                                     |            |                                                | ]   |
| Usage                                                      |            | Subscriber                                     |     |
| Learns contact details                                     |            | False                                          |     |
| Delegated Management Group                                 |            | default 📁                                      | ]-  |
| Use DN for identification                                  |            | True                                           |     |
| SIP authentication required                                |            | False 💌                                        |     |
| SIP domain name                                            |            | 192.168.226.94                                 | ]   |
| IP address match required                                  |            | False 💌                                        |     |
| Contact IP address (Format: IPv4)                          |            | 192.168.62.32                                  |     |
| Contact IP port (0 - 65535)                                |            | 5060                                           |     |
| Supported incoming trunk group parameter type              |            | None                                           |     |
| Trunk group parameter type on outgoing messages            |            | None                                           |     |
| Proxy IP address (Format: IPv4)                            |            | 10.220.21.30                                   |     |
| Proxy IP port (0 - 65535)                                  |            | 5060                                           |     |
| Transport protocol                                         |            | UDP 💌                                          |     |
| Media Gateway model                                        |            | Remote Media Gateway Model "avaya ip office" 🔜 |     |
| Network Node                                               | 🗖 Override | None [Default]                                 |     |
| Preferred location of Trunk Gateway                        |            | None                                           |     |
| ESA Protection Domain                                      |            | None                                           | ] - |
| Trusted                                                    |            | True                                           |     |
| Use caller name provided by SIP device                     |            | True                                           |     |
| Play announcements when error conditions occur             |            | True                                           |     |
| Use static NAT mapping                                     |            | False                                          |     |
| Maximum call appearances (1 - 2147483647)                  |            | 1024                                           |     |
| Maximum concurrent high bandwidth call appearances allowed |            | 0                                              |     |
| Poll peer device                                           |            | True                                           |     |
| Polling interval (1 - 3600 seconds)                        |            | 30                                             |     |
| Current number of call appearances in use                  |            | 0                                              |     |
| Current number of high bandwidth call appearances in use   |            | 0                                              |     |

Solution & Interoperability Test Lab Application Notes ©2012 Avaya Inc. All Rights Reserved.

## 6.3. PBX Object Configuration

The Avaya IP Office is modeled in MetaView as a PBX. The settings used during compliance testing are shown in the sections below.

| 6.3.1. | PBX | Object |  |
|--------|-----|--------|--|
| -      |     |        |  |

| Settings                                                   |            |                                            |
|------------------------------------------------------------|------------|--------------------------------------------|
| Subscriber Group                                           |            | (604-698) Remote Subscribers, Whistler, BC |
| lumber status                                              |            | Normal                                     |
| Recently moved from old number                             |            | False                                      |
| Signaling type                                             |            | SIP                                        |
| ine selection method                                       |            | Round robin ascending (ISDN/SIP only)      |
| īix bits                                                   |            | 🔲 10 digit max ANI                         |
|                                                            |            | Always 10 digit ANI                        |
| Send DID sequence for Listed Directory Number              |            | True                                       |
| ONIS used in DID sequence for Listed Directory Number      |            | 6046982020                                 |
| Calling number precedence for emergency calls              | 🗖 Override | CPN - UPN - DN [Default]                   |
| Calling number / connected line ID screening               | 🔲 Override | Owned DN [Default]                         |
| Additional calling number screening for emergency calls    | 🔲 Override | No Screening [Default]                     |
| Default maximum call appearances for PBX lines (1 - 214748 | 🗖 Override | 64 [Default]                               |
| .ong distance carrier                                      | 🔽 Override | 0001                                       |
| ntraLATA carrier                                           | 🔽 Override | 0001                                       |
| nternational carrier                                       | 🔽 Override | 0001                                       |
| าท                                                         |            | 0000                                       |
| Locale                                                     |            | English (US)                               |
| Second locale                                              |            | None                                       |
| 3illing type                                               | 🗖 Override | Flat rate [Default]                        |
| lumber Validation and routing attributes                   | 🔲 Override | Pre-paid / off-switch calling card subscri |
|                                                            |            | Fax / Modem subscriber                     |
|                                                            |            | Nomadic subscriber                         |
| )eny all usage sensitive features                          | 🔲 Override | False [Default]                            |
| Service suspended                                          |            | None                                       |
| Force LNP lookup                                           | Override   | False [Default]                            |
| Subscriber timezone                                        | 🗖 Override | US/Pacific [Default]                       |
| Line Traffic Study                                         |            | False                                      |
| Enabled date (PDT)                                         |            |                                            |
|                                                            |            | 3/15/12 4:44:01 PM                         |
| Charge indication                                          | 🗖 Override | 3/15/12 4:44:01 PM<br>None [Default]       |

Solution & Interoperability Test Lab Application Notes ©2012 Avaya Inc. All Rights Reserved.

#### 6.3.2. PBX Line Object

| Settings                                  |          |                 |
|-------------------------------------------|----------|-----------------|
| Configured SIP Binding                    |          | Avaya IP Office |
| Maximum call appearances (1 - 2147483647) | Override | 10              |
| Call burst threshold (0 - 2147483647)     |          | 0               |
| Line usage                                |          | Voice and fax   |
| PBX plays ringback                        |          | False           |

#### 6.3.3. DID Objects

| Туре                       | DID range  |
|----------------------------|------------|
| Description                | normal     |
| Range size (1 - 100000000) | 9          |
| (First) Directory number   | 6046982021 |
| Last Directory number      | 6046982029 |
| First code                 | 6046982021 |
| Last code                  | 6046982029 |

#### 6.3.4. Perimeta SBC Configuration

Adding a Trusted Device (e.g. PBX, Proxy, and Application Server) into the Perimeta SBC:

• Login into Perimeta and enter the defcraft menu as shown below

```
SUMMARY
Tue Apr 10 00:24:09 BST 2012 = Mon Apr 9 23:24:09 UTC 2012
This is processor B.
Processor B is the primary processor
Process RunningTime
ethmgr 14-03:10:07
vpcn 5-21:54:11
vpsi
         5-21:54:07
CPU2:ITG-PerimetaB:~# su - defcraft
                                  _____
                                                     10-Apr-2012 00:24:31 +0100
Perimeta ISC ITG-Perimeta is running
WARNING: System running on an unsupported hardware configuration for role.
This is processor-blade B; processor-blade A is contactable;
Session Controller is partnered; processor-blade B is primary
[Main] [=]
 Select a command group or command
 Press ENTER to refresh
0
  Exit < Log off the craft menu
1
  CLI
               Command Line Interface
   Admin > Administrator Function
Software > Update Perimeta Session Controller Software
4
    Diagnostics > Retrieve Diagnostic Information
```

- Enter the CLI interface.
- Go into Configuration Mode and navigate to the trusted sources section as follows: • System -> ip-access-control ->trusted-sources

| % Warning: this system is not licensed. Enter your license key using the      |
|-------------------------------------------------------------------------------|
| apply-license command or contact your sales representative to acquire a valid |
| license key.                                                                  |
| ITG-Perimeta#config                                                           |
| ITG-Perimeta(config)#system                                                   |
| ITG-Perimeta(system)#ip-access                                                |
| ITG-Perimeta(ip-access-ctrl)#trusted-sources                                  |

- Add in the appropriate ip addresses of the trusted devices as follows:
  - **Prompt>** permit-peer service-network 1 ipv4 <*ip-address*>

| ITG-Perimeta(trusted-src)#?          |                                        |
|--------------------------------------|----------------------------------------|
| end                                  | Return to top level mode               |
| exit                                 | Exit the current CLI mode              |
| no                                   | Remove object or set config to default |
| permit-peer                          | Configure a trusted IP device          |
| ITG-Perimeta(trusted-src)#permit-pea | er service-network 1 ipv4 123456789012 |

Type **exit** until out of the CLI command tree (e.g. system > ip-access-control > trustedsources > permit-peer > service-network 1)

# 7. Verification Steps

This section provides verification steps that may be performed in the field to verify that the solution is configured properly.

- Use the Avaya IP Office System Status application to verify the state of the SIP connection. Launch the application from Start  $\rightarrow$  Programs  $\rightarrow$  IP Office  $\rightarrow$  System Status on the PC where Avaya IP Office Manager was installed. Select the SIP line of interest from the left pane. On the Status tab in the right pane, verify that the Current State is **Idle** for each channel (assuming no active calls at present time).
- The Monitor application can also be used to monitor and troubleshoot IP Office. Monitor can be accessed from Start  $\rightarrow$  Programs  $\rightarrow$  IP Office  $\rightarrow$  Monitor. This application allows the monitored information to be customized. To customize, select **Filters**  $\rightarrow$  **Trace Options**.
- Verify that the H.323, SIP, Digital and Analog endpoints on the enterprise site can place calls terminating over the SIP trunk and the call can remain active for more than 35 seconds.

- Verify that the endpoints at the enterprise site can receive calls from the CommPortal registered to Metaswitch CFS and can remain active for more than 35 seconds.
- Verify that the CommPortal can terminate an active call by hanging up.
- Verify that an endpoint at the enterprise site can terminate an active call by hanging up.

| CDY; Reviewed: | Solution & Interoperability Test Lab Application Notes | 29 of 31    |
|----------------|--------------------------------------------------------|-------------|
| SPOC 7/11/2012 | ©2012 Avaya Inc. All Rights Reserved.                  | Meta74_IPO8 |

# 8. Conclusion

Metaswitch SIP Trunking passed compliance testing. These Application Notes describe the procedures required to configure the SIP trunk connection between Avaya IP Office and the Metaswitch SIP Trunking service as shown in **Figure 1**. Please refer to **Section 2.2** above for Test Results and any Limitations that were observed.

# 9. Additional References

This section references the documentation relevant to these Application Notes. Additional Avaya product documentation is available at <u>http://support.avaya.com</u>.

- (1) IP Office 8.0 Manager 10.0, Document number 15-601011, May 21, 2012
- (2) IP Office 8.0 IP Office Basic Edition, Quick Mode Installation, Document number 5-601042, April 27, 2012
- (3) IP Office System Status Application, Document number15-601758, November 12, 2011.
- (4) RFC 3261 SIP: Session Initiation Protocol

Additional IP Office documentation can be found at <u>http://marketingtools.avaya.com/knowledgebase</u>

Product documentation for Metaswitch SIP Trunking is available from Metaswitch.

#### ©2012 Avaya Inc. All Rights Reserved.

Avaya and the Avaya Logo are trademarks of Avaya Inc. All trademarks identified by ® and <sup>TM</sup> are registered trademarks or trademarks, respectively, of Avaya Inc. All other trademarks are the property of their respective owners. The information provided in these Application Notes is subject to change without notice. The configurations, technical data, and recommendations provided in these Application Notes are believed to be accurate and dependable, but are presented without express or implied warranty. Users are responsible for their application of any products specified in these Application Notes.

Please e-mail any questions or comments pertaining to these Application Notes along with the full title name and filename, located in the lower right corner, directly to the Avaya DevConnect Program at <u>devconnect@avaya.com</u>.